Una vez puesta la dirección en el navegador **INTERNET EXPLORER** nos muestra esta imagen, le damos click en <u>download Appeon Xcelerator package</u>, y se descargara el paquete

| 🗲 🕀 🛱 http://vivatest.adacsc.co/presu                                                                                       | puesto_viva/x32_applic 🄎 🗸 🧔 Appeon Web Library                                           | ×                               | Consta Die Consta in 1               | Sector Lab                           | - □ -×                                                                        |
|----------------------------------------------------------------------------------------------------|-------------------------------------------------------------------------------------------|---------------------------------|--------------------------------------|--------------------------------------|-------------------------------------------------------------------------------|
| X The Appeon Xcele                                                                                                    | rator plug-in cannot be loaded.                                                           |                                 |                                      |                                      |                                                                               |
| This may be caused by improper secu                                                                                         | irity settings, incorrect URL, insufficient user permissio                                | ons or third-party software c   | onflict. Try the following steps and | run this Web application again.      |                                                                               |
| Step 1: Add the URL of this Ap                                                                                              | ppeon Web application to the Trusted sites zone in Inte                                   | rnet Explorer.                  |                                      |                                      |                                                                               |
| Step 2: Check the URL of this                                                                                               | Appeon Web application (http://Hostname:Port/appna                                        | me/index.html or http://Ho      | stname:Port/appname/).               |                                      |                                                                               |
| Step 3: (For Windows Vista an                                                                                               | d earlier OS) Add the current Windows login user to th                                    | ne administrator group.         |                                      |                                      |                                                                               |
| Click here for detailed instructions on<br>If the Appeon Xcelerator plug-in still<br>select Run as administrator to install | the above steps.<br>cannot be loaded with the above steps, you may try to<br>the plug-in. | download 2 Kcelerato            | or package, unzip the package, and   | then right click the Update.exe file | in the package and                                                            |
| Este siti                                                                                                    | o web quiere instalar el siguiente complemento: 'Appeon Web                               | Library' de 'Appeon Corporation | r'. ¿Qué riesgo existe?              | Instalar 🔻 🗙                         | VISITANTES<br>Acceso a Internet<br>Red no identificada<br>Sin acceso a la red |
|                                                                                                    |                                                                                           |                                 | States - States - States             |                                      | 07:29 a.m.                                                                    |

Después de la descarga nos queda una carpeta comprimida en zip

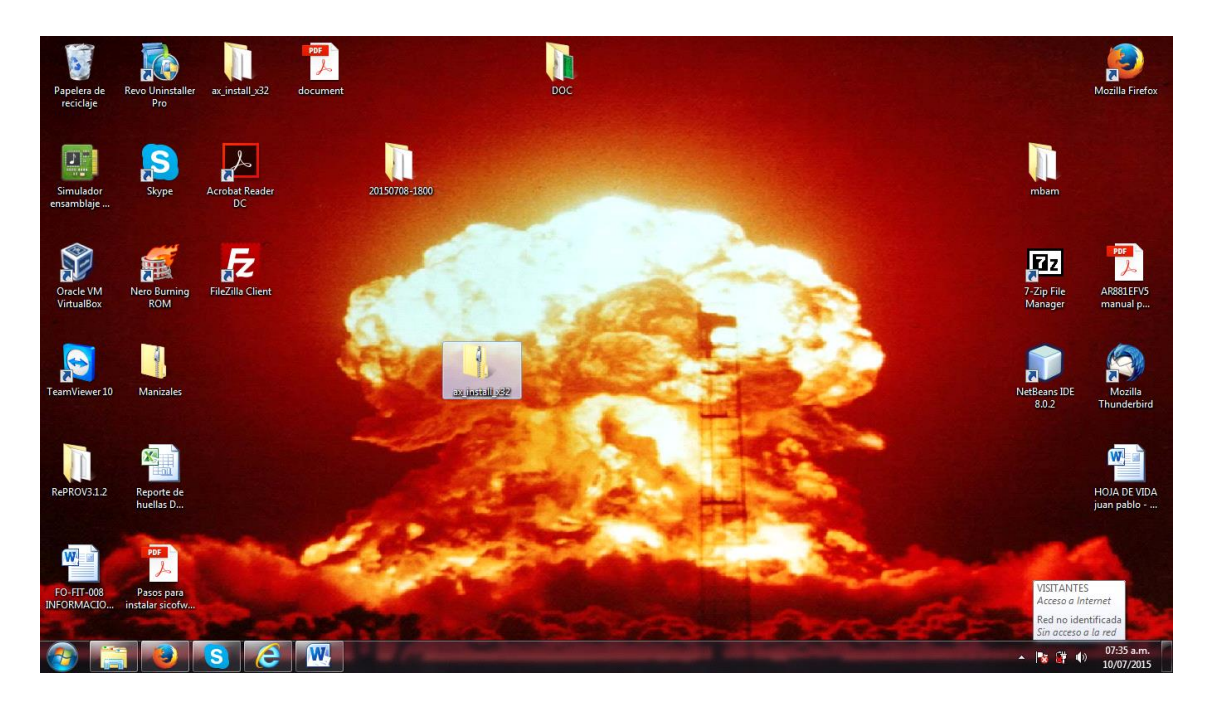

Una vez descargado, cerramos el navegador (INTERNET EXPLORER) y extraemos los archivos del paquete en el escritorio de Windows

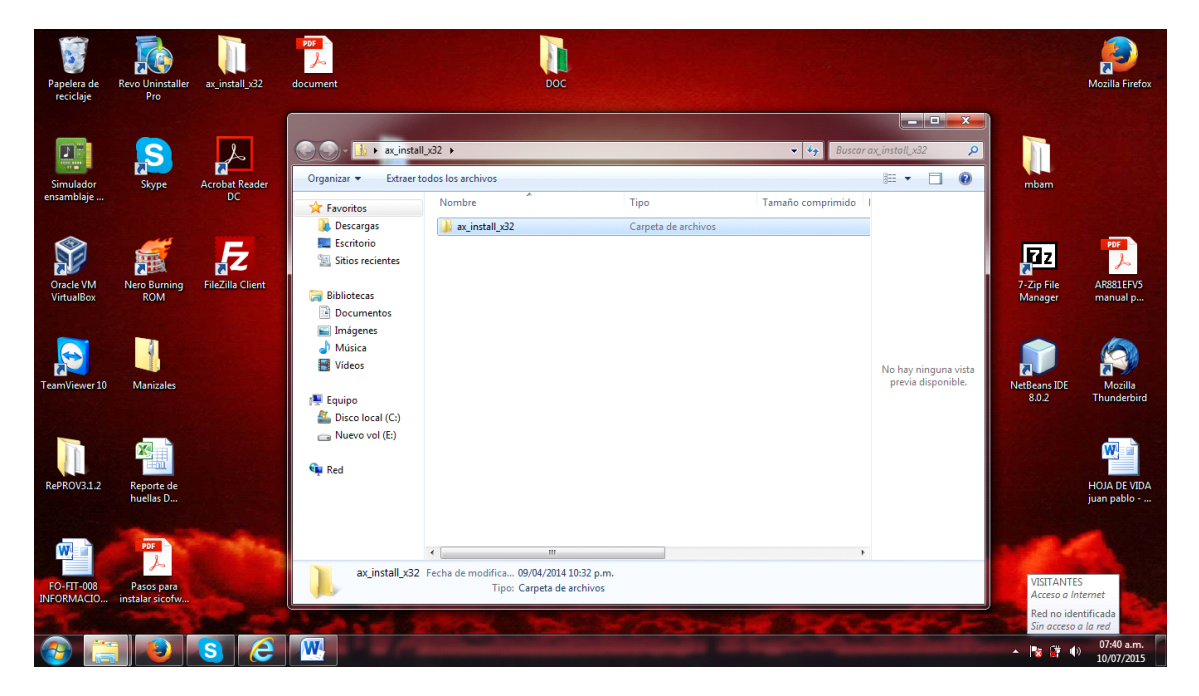

Damos click aquí, extraer todos los archivos, nos aparece otra ventana y en ella damos click en extraer, quedando esta otra ventana

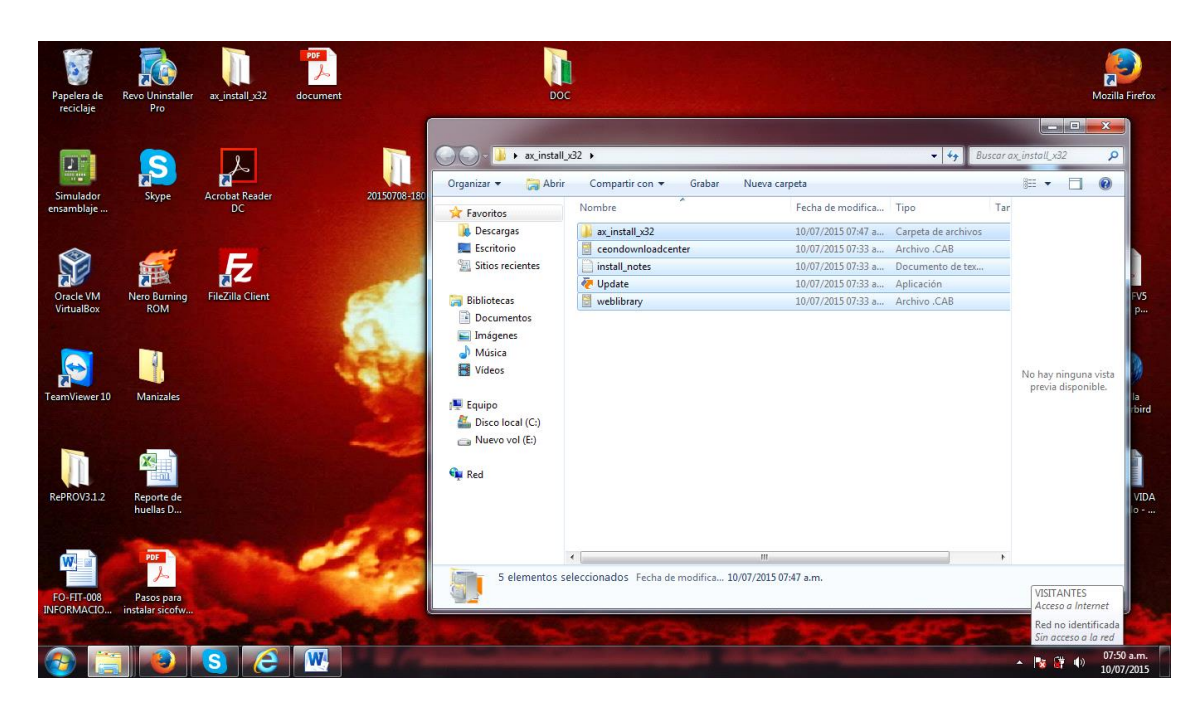

De la ventana q aparece, ejecutamos el archivo **update** y lo hacemos como administrador de la siguiente manera click derecho sobre el archivo y en el submenú q aparece click en ejecutar como administrador

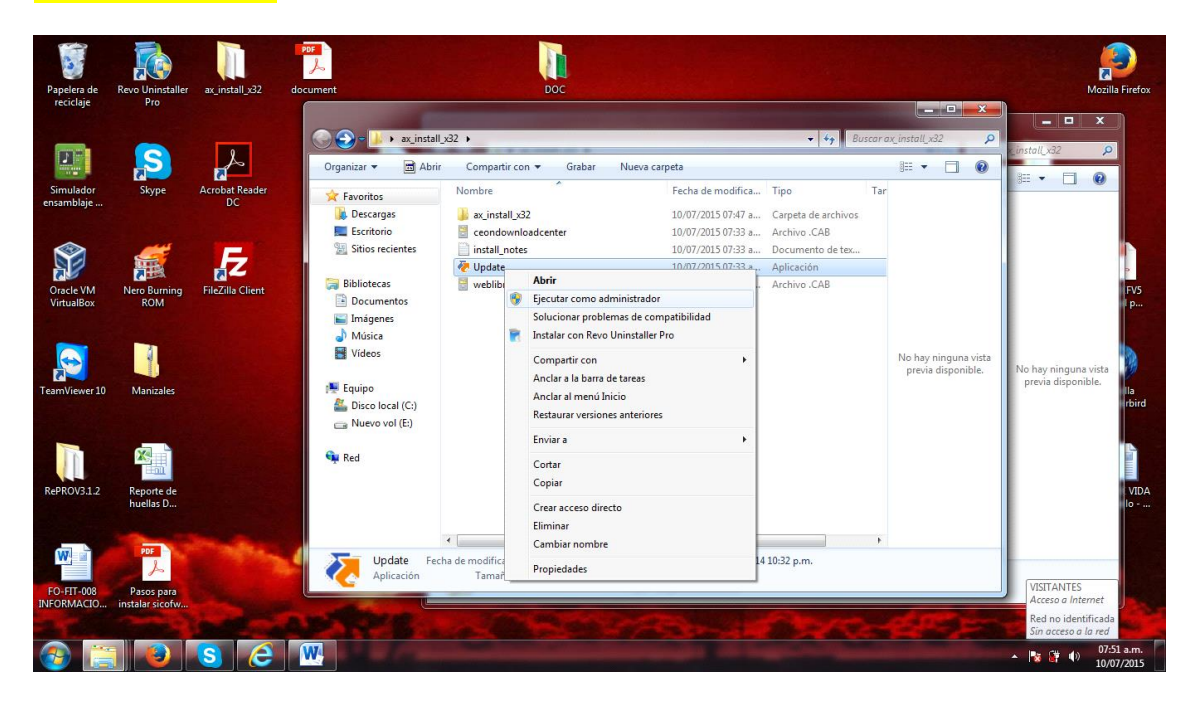

Una vez hecho lo anterior el paquete se instalara mostrándonos este recuadro al cual daremos click en aceptar y el paquete estará instalado

| Papelera de              | Revo Uninstaller                     | ax_install_x32   | PDF<br>Counternt                                                                             | DOC                                        |                                          |                     |                                            | Mozilla Firefox                                                               |
|--------------------------|--------------------------------------|------------------|----------------------------------------------------------------------------------------------|--------------------------------------------|------------------------------------------|---------------------|--------------------------------------------|-------------------------------------------------------------------------------|
| reciclaje                | Pro                                  |                  |                                                                                              |                                            |                                          |                     | ×                                          |                                                                               |
|                          |                                      |                  | 🕢 🕗 🗸 🕨 🔹 ax_install_x                                                                       | 32 🕨                                       |                                          |                     | ax_install_x32 🔎                           | v install v32                                                                 |
|                          |                                      |                  | Organizar 👻 🖬 Abrir                                                                          | Compartir con 👻 🛛                          | Grabar Nueva carpeta                     |                     | iii • 🗖 🔞                                  | 3 · · ·                                                                       |
| Simulador                | Skype                                | Acrobat Reader   | ☆ Favoritos                                                                                  | Nombre                                     | Fecha de modifica                        | Tipo Tar            |                                            |                                                                               |
| ensambiaje               |                                      | DC.              | 🐌 Descargas                                                                                  | 鷆 ax_install_x32                           | 10/07/2015 07:47 a                       | Carpeta de archivos |                                            |                                                                               |
|                          |                                      |                  | Escritorio                                                                                   | 📓 ceondownloadcenter                       | 10/07/2015 07:33 a                       | Archivo .CAB        |                                            |                                                                               |
|                          |                                      |                  | Sitios recientes                                                                             | Config                                     | 10/07/2015 07:59 a                       | Opciones de confi   |                                            |                                                                               |
|                          | <b>H</b>                             | Z                |                                                                                              | install_notes                              | 10/07/2015 07:33 a                       | Documento de tex    |                                            | Þ                                                                             |
| Oracle VM                | Nero Burning                         | FileZilla Client | 🕽 Bibliotecas                                                                                | 裬 Update                                   | 10/07/2015 07:33 a                       | Aplicación          |                                            | FV5                                                                           |
| VirtualBox               | ROM                                  |                  | Documentos                                                                                   | 📄 UpdateLog                                | 10/07/2015 07:59 a                       | Documento de tex    |                                            | p                                                                             |
|                          |                                      |                  | 🔛 Imágenes                                                                                   | 🗎 weblibrary                               | 10/07/2015 07.22 -                       | Archine CAP         |                                            |                                                                               |
| -                        | -                                    |                  | Música                                                                                       |                                            | ownoad center Plug-In Setup              |                     |                                            |                                                                               |
| TeamViewer 10            | Manizales                            |                  | <ul> <li>Vídeos</li> <li>Equipo</li> <li>Disco local (C:)</li> <li>Nuevo vol (E:)</li> </ul> |                                            | Update the Download Center plug-         | in successfully!    | No hay ninguna vista<br>previa disponible. | No hay ninguna vista<br>previa disponible.<br>Ia<br>fbird                     |
| RePROV3.1.2              | Reporte de<br>huellas D              |                  | 🗣 Red                                                                                        |                                            |                                          |                     |                                            | VIDA<br>Io                                                                    |
| FO-FIT-008<br>INFORMACIO | Pos<br>Pasos para<br>instalar sicofw |                  | Update Fechi<br>Aplicación                                                                   | a de modifica 10/07/2015<br>Tamaño: 142 KB | 07:33 a.m. Fecha de creación: 09/04/2014 | 10:32 p.m.          |                                            | VISITANTES<br>Acceso a Internet<br>Red no identificada<br>Sin acceso a la red |

Luego de esto nos vamos para inicio- equipo- disco local c y click sobre el disco local luego de ello le damos doble click a la carpeta archivos de programas (x86) y buscamos la carpeta de internet explorer

| <b>N</b>                                                                                                    |               |                     | Discolocal (C) A Archives de programa (%6) A  |                    |                     | - 4    |                      |                             |                          |
|----------------------------------------------------------------------------------------------------|---------------|---------------------|-----------------------------------------------|--------------------|---------------------|--------|----------------------|-----------------------------|--------------------------|
| reciclaje                                                                                                    | Pro           | · equipo ·          | onconocar (c.) • Arcinios de programa (aco) • |                    |                     | ·   •7 |                      |                             | Wozilia Firefox          |
|                                                                                                    |               | Organizar 👻 📜 Abrir | Incluir en biblioteca 👻 Compartir con 👻       | Grabar Nue         | za carpeta          |        | 8== • 🔲 🔮            |                             |                          |
| Constant of the local division of the local division of the local |               | ☆ Favoritos         | Nombre                                        | Fecha de modifica  | Tipo                | Tamaño | *                    |                             |                          |
|                                                                                                    |               | \rm Descargas       | 퉬 7-Zip                                       | 08/05/2015 04:04   | Carpeta de archivos |        |                      |                             |                          |
|                                                                                                    |               | 🥅 Escritorio        | 🎍 Adobe                                       | 09/07/2015 02:39   | Carpeta de archivos |        |                      |                             |                          |
| ensamblaie                                                                                                    | Бкуре         | Sitios recientes    | 퉬 Common Files                                | 09/07/2015 02:39   | Carpeta de archivos |        |                      | mbam                        |                          |
|                                                                                                    |               |                     | 퉬 FileZilla FTP Client                        | 09/07/2015 03:54   | Carpeta de archivos |        |                      |                             |                          |
|                                                                                                    |               | 🙀 Bibliotecas       | 퉬 Google                                      | 23/06/2015 03:04   | Carpeta de archivos |        |                      |                             |                          |
|                                                                                                    |               | Documentos          | 퉬 Intel                                       | 08/05/2015 04:01   | Carpeta de archivos |        |                      |                             | PDF                      |
|                                                                                                    |               | 🔛 Imágenes          | 퉬 Internet Explorer                           | 24/06/2015 10:22 a | Carpeta de archivos |        |                      | Las 1                       | ト                        |
| Oracle VM                                                                                                    | Nero Burn     | 🌙 Música            | 퉬 LogMeIn                                     | 09/07/2015 11:58 a | Carpeta de archivos |        |                      | 7-Zip File                  | AR881EFV5                |
| VirtualBox                                                                                                    | ROM           | 😸 Vídeos            | 퉬 McAfee                                      | 28/05/2015 07:33 a | Carpeta de archivos |        | =                    | Manager                     | manual p                 |
| -                                                                                                    |               |                     | Microsoft Analysis Services                   | 08/05/2015 04:30   | Carpeta de archivos |        |                      |                             |                          |
| _                                                                                                    |               | 👰 Equipo            | Microsoft Office                              | 08/05/2015 04:33   | Carpeta de archivos |        |                      |                             | -                        |
|                                                                                                    |               | 🏭 Disco local (C:)  | 퉬 Microsoft SQL Server Compact Edition        | 08/05/2015 04:33   | Carpeta de archivos |        | No hay ninguna vista |                             |                          |
|                                                                                                    |               | 👝 Nuevo vol (E:)    | Microsoft Sync Framework                      | 08/05/2015 04:33   | Carpeta de archivos |        | previa disponible.   |                             | <b>R</b>                 |
| TeamViewer 10                                                                                                    | Manizal       |                     | Microsoft Synchronization Services            | 08/05/2015 04:33   | Carpeta de archivos |        |                      | letBeans IDE                | Mozilla                  |
|                                                                                                    |               | 📬 Red               | 퉬 Microsoft Visual Studio 8                   | 08/05/2015 04:31   | Carpeta de archivos |        |                      | 8.0.2                       | Thunderbird              |
|                                                                                                    |               |                     | Microsoft.NET                                 | 08/05/2015 04:33   | Carpeta de archivos |        |                      |                             |                          |
|                                                                                                    |               |                     | 퉬 Mozilla Firefox                             | 07/07/2015 07:02 a | Carpeta de archivos |        |                      |                             |                          |
|                                                                                                    | ×             |                     | 퉬 Mozilla Maintenance Service                 | 07/07/2015 07:02 a | Carpeta de archivos |        |                      |                             | W; a pass                |
|                                                                                                    |               |                     | 🍌 Mozilla Thunderbird                         | 26/05/2015 07:14 a | Carpeta de archivos |        |                      |                             |                          |
| RePROV3.1.2                                                                                                    | Reporte o     |                     | 퉬 MSBuild                                     | 08/05/2015 04:33   | Carpeta de archivos |        |                      |                             | HOJA DE VIDA             |
|                                                                                                    | indends e     |                     | 퉬 Nero                                        | 08/07/2015 03:49   | Carpeta de archivos |        |                      |                             | Juan public III          |
|                                                                                                    | -             |                     | PcCloneEX                                     | 02/06/2015 01:35   | Carpeta de archivos |        |                      |                             |                          |
| w                                                                                                    | PDF           |                     | Reference Assemblies                          | 14/07/2009 12:32 a | Carpeta de archivos |        |                      |                             |                          |
|                                                                                                    | h             |                     | 🚺 Skype                                       | 08/07/2015 01:44   | Carpeta de archivos |        |                      |                             |                          |
| EQ-EIT-008                                                                                                    | Pasosna       |                     | TeamViewer                                    | 02/07/2015 05:58   | Carpeta de archivos |        | *                    | VISITANTES                  |                          |
| INFORMACIO                                                                                                    | instalar sicc | Internet Explore    | r Fecha de modifica 24/06/2015 10:22 a.m.     |                    |                     |        |                      | Acceso a Int                | ternet                   |
| and the                                                                                                    |               | Carpeta de archiv   | 05                                            |                    |                     |        |                      | Red no iden<br>Sin acceso a | ntificada<br>a la red    |
| <b>@</b>                                                                                                    |               | S                   |                                               |                    |                     |        |                      | - 😼 🛱 🐠                     | 08:15 a.m.<br>10/07/2015 |

una ves estemos dentro de esta carpeta, buscamos el archivo **iexplorer** y lo ejecutamos como administardor (click derecho ejecutar como administardor)

| Organizar 👻 🖻 Abri | ir Grabar Nueva carp       | eta   |                                   |                       |          | # • 🗖 🔞             | Cambiar<br>estilos * | Seleccion  |
|--------------------|----------------------------|-------|-----------------------------------|-----------------------|----------|---------------------|----------------------|------------|
| Enveriter          | Nombre                     |       | Abrir                             | þ                     | Tamaño   |                     | G                    | Edición    |
| Dercargar          | 311 an 115                 | 9     | Ejecutar como administrador       | hata da asshiwas      |          |                     |                      |            |
| Escritorio         | er-FS                      |       | Instalar con Revo Uninstaller Pro | peta de archivos      |          |                     |                      |            |
| Sitios recientes   |                            |       | Anclar a la barra de tareas       | peta de archivos      |          |                     |                      |            |
| 2 onor recenter    | D3DCompiler 47.dll         |       | Anclar al menú Inicio             | insión de la anl      | 3.371 KB |                     |                      |            |
| Bibliotecas        | DiagnosticsTap.dll         |       | Restaurar versiones anteriores    | nsión de la apl       | 171 KB   |                     |                      |            |
| Documentos         | ExtExport                  |       | Enviar a                          | ▶ icación             | 25 KB    |                     |                      |            |
| 🔚 Imágenes         | F12Tools.dll               |       |                                   | nsión de la apl       | 250 KB   |                     |                      |            |
| J Música           | ie9props.propdesc          |       | Cortar                            | hivo PROPDESC         | 3 KB     |                     |                      |            |
| Vídeos             | iedvtool.dll               |       | Copiar                            | nsión de la apl       | 755 KB   |                     |                      |            |
|                    | 🥭 ieinstal                 |       | Crear acceso directo              | icación               | 463 KB   |                     |                      |            |
| 🕵 Equipo           | 🥭 ielowutil                |       | Eliminar                          | icación               | 216 KB   |                     |                      |            |
| 🚢 Disco local (C:) | 🚳 ieproxy.dll              | •     | Cambiar nombre                    | insión de la apl      | 279 KB   | No hay ninguna vist | а                    |            |
| 👝 Nuevo vol (E:)   | IEShims.dll                |       | Propiedades                       | nsión de la apl       | 281 KB   | previa disponible.  |                      |            |
|                    | 🏉 iexplore                 | _     | 01/00/2015 02:01 11               | cación                | 797 KB   |                     |                      |            |
| 👊 Red              | 🚳 jsdbgui.dll              |       | 11/05/2015 07:31                  | Extensión de la apl   | 428 KB   |                     |                      |            |
|                    | 🚳 jsdebuggeride.dll        |       | 11/05/2015 07:31                  | Extensión de la apl   | 104 KB   |                     |                      |            |
|                    | SProfilerCore.dll          |       | 11/05/2015 07:31                  | Extensión de la apl   | 53 KB    |                     |                      |            |
|                    | isprofilerui.dll           |       | 22/05/2015 09:50                  | Extensión de la apl   | 566 KB   |                     |                      |            |
|                    | msdbg2.dll                 |       | 11/05/2015 07:31                  | Extensión de la apl   | 306 KB   |                     |                      |            |
|                    | networkinspection.dll      |       | 22/05/2015 09:45                  | Extension de la apl   | 1.050 KB |                     |                      |            |
|                    | S admanu 400 dll           |       | 11/05/2015 07:31                  | Extension de la apl   | 402 KB   |                     |                      |            |
|                    | a pumproxytoo.un           |       | 01/06/2015 01:07                  | Extensión de la apl   | 220 KB   |                     |                      |            |
|                    | admobron.                  |       | 01/00/2013 01:07                  | extension de la aplan | 200 ND   |                     |                      |            |
|                    |                            |       |                                   |                       |          |                     | _                    |            |
| iexplore Fe        | cha de modifica 01/06/2015 | 01:07 | n.m. Fecha de creación: 24/06/201 | 5 10:12 a.m.          |          |                     | VISIT                | ANTES      |
| Anlicación         | Tamaño: 706 KB             |       |                                   |                       |          |                     |                      | Jo a memer |

Hecho esto pues nos abrirá el internet explorer donde pondremos la dirección, a abrir que seria "<u>http://indeportes.adacsc.co/compras\_indeportes\_prod/x32\_application.htm</u>" o algo parecido

Una vez con el internet Explorer abierto y la URL a la que nos queremos dirigir nos paramos en

Herramientas de internet Explorer y de allí en configuración de vista de compatibilidad y damos clic

|                                                                                                    | Impriving addecced/company add/32_applicatio P • C          Impriving       Activity addecced/company add/32_applicatio P • C       Annacem a Inventariory Ac ×         Impriving       Activity addecced/company add/32_applicatio P • C       Annacem a Inventariory Ac ×         Impriving       Activity addecced/company add/32_applicatio P • C       Annacem a Inventariory Ac ×         Impriving       Activity addecced/company add/32_applicatio P • C       Annacem a Inventariory Ac ×         Impriving       Activity add/32_applicatio P • C       C         Agregar atilication       Agregar atilication       C         Advectory atilication       Activity add/32_application       C         Impriving       Activity add/32_application       C         Advectory atilication       Activity add/32_application       C         Advectory atilication       Activity add/32_application       C         Impriving       Activity add/32_application       C         Impriving       Activity add/32_application       C         Impriving       Activity add/32_application       C         Impriving       Activity add/32_application       Activity add/32_application         Impriving       Activity add/32_application       Activity add/32_application         Impriving       Activity add/32_application       Activity add/32_application <th></th> <th></th> <th></th> |                                                                                            |                                                                                                    |        |
|----------------------------------------------------------------------------------------------------|----------------------------------------------------------------------------------------------------|--------------------------------------------------------------------------------------------|----------------------------------------------------------------------------------------------------|--------|
| Imprime       Archive         Archive       Archive         Zoom (35%)       Seguridad         Seguridad       Argray atilo at menol hiscie         Ver descrapes       Ctrl-y         Administrar complementos       Ctrl-y         Administrar complementos       Ctrl-y         Herramientas de desarrollo 17.2       Ye         Ye abiles anclidedo       Configuración de Vista de compatibilidad         Report velosites problems       Opciones de Internet Explorer         Opciones de Internet Explorer       Configuración de Internet Explorer | Archivo<br>Zoom 135%)<br>Seguridad<br>Agregar sito ad renno Insicio<br>Ver descargas<br>Administrar company<br>Merranicias de lancardo 122<br>Configuración de Vista de compatibilidad<br>Report velosita problems<br>Opciones de laternes tuplorer                                                                                                    | 💿 🤯 http://sicof.adacsc.co/compras_ada/x32_applicatir 🖉 🗸 🗸 🤯 Almacen e Inventarios y Ac 🗴 |                                                                                                    | 🚓 🛠 👹  |
| Agregar sitio al meno înicio<br>Ver descargas<br>Administra complementos<br>Herramienas de desarrolo F12<br>La a tulor anchor de Vista de compatibilidad<br>Configuración de Vista de compatibilidad<br>Configuración de Vista poblemos<br>Opciones de herrent<br>Opciones de herrent                                                                                                    | Agreger skio al meno Judob<br>Ver decargas<br>Universitation de decargo de la construction 572<br>Ver attices anciedos<br>Configurados de Vitata de compatibilidad<br>Opciones de Internet<br>Explorer<br>Accerca de Internet Explorer                                                                                                    |                                                                                            | Imprimir<br>Archivo<br>Zoom (150%)<br>Securidad                                                                                     | :      |
| Configuración de Vista de compatibilidad<br>Report vebite problems<br>Opcions ad hetnent<br>Acerca de Internet Explorer                                                                                                    | Configuración de Vista de compatibilidad<br>Report verbing problems<br>Opciones de Internet<br>Acerca de Internet Explorer                                                                                                    |                                                                                            | Agregar sitio al menú Inicio<br>Ver descargas<br>Administrar complementos<br>Herramientas de desarrollo F12<br>Ir a sitios anclados | Ctrl+J |
| Report website problems<br>Opciones de Internet<br>Acerca de Internet Explorer                                                                                                    | Report website problems<br>Opcions de hermat<br>Acerca de Internet Explorer                                                                                                    |                                                                                            | Configuración de Vista de compatibilio                                                                                              | dad    |
|                                                                                                    |                                                                                                    |                                                                                            | Report website problems<br>Opciones de Internet<br>Acerca de Internet Explorer                                                      |        |
|                                                                                                    |                                                                                                    |                                                                                            |                                                                                                    |        |
|                                                                                                    |                                                                                                    |                                                                                            |                                                                                                    |        |
|                                                                                                    |                                                                                                    |                                                                                            |                                                                                                    | 0      |

Nos aparece otra ventana q seria esta, con la dirección a la q deseamos acceder solo damos clic en agregar, en cerrar y listo ya queda añadida nuestra página a vista de compatibilidad de internet Explorer

| 🕤 📴 http://sicof.adacsc.co/compras_ada/x32_applicatic 🔎 🗸 🖓 Almacen e Inventarios y Ac 🛛 | the second second second second second second second second second second second second second second second s  |  |
|------------------------------------------------------------------------------------------|----------------------------------------------------------------------------------------------------|--|
|                                                                                          | Configuración de Vista de compatibilidad                                                                        |  |
|                                                                                          | Cambiar configuración de Vista de compatibilidad                                                                |  |
|                                                                                          |                                                                                                    |  |
|                                                                                          | Agregar Agregar                                                                                                 |  |
|                                                                                          | Sitios web que agregó a Vista de compatibilidad:                                                                |  |
|                                                                                          | - Quita                                                                                                    |  |
|                                                                                          |                                                                                                    |  |
|                                                                                          |                                                                                                    |  |
|                                                                                          |                                                                                                    |  |
|                                                                                          | Ø Mostrar sitios de la intranet en Vista de compatibilidad                                                      |  |
|                                                                                          | Usar listas de compatibilidad de Microsoft<br>Para obtener más información, lea la declaración de privacidad de |  |
|                                                                                          | Internet Explorer                                                                                               |  |
|                                                                                          | Certar                                                                                                    |  |
|                                                                                          |                                                                                                    |  |
|                                                                                          |                                                                                                    |  |
|                                                                                          |                                                                                                    |  |
|                                                                                          |                                                                                                    |  |
|                                                                                          |                                                                                                    |  |
|                                                                                          |                                                                                                    |  |

Luego volvemos a herramientas de internet Explorer y damos clic en opciones de internet, una vez en las opciones de internet nos paramos en la pestaña de seguridad y allí en sitios de confianza.

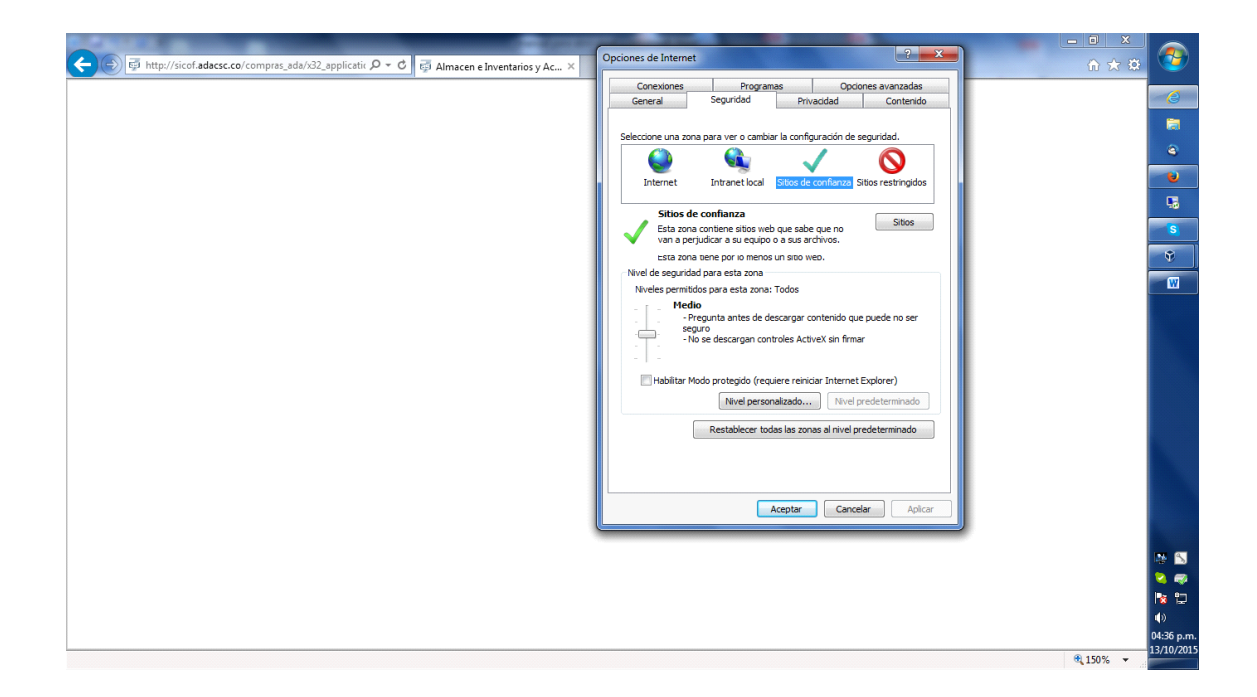

Una vez en sitios de confianza, damos clic en el boton agregar y senos agregara la direccion q deseamos abrir "http://10.1.200.1:8080/fineb\_presupuesto\_pruebas" y por ultimo clic en cerrar

| C C C Almacen e Inventarios y Ac × Opciones de Internet                                                                                                    | <u> </u>                 |
|----------------------------------------------------------------------------------------------------|--------------------------|
| Conexiones Programas Opciones avanzadas<br>General Seguridad Privacidad Contenido                                                                                                    | 6                        |
|                                                                                                    | =                        |
| Selectione una zona para ver o cambiar la configuración de seguridad.                                                                                                    | •                        |
|                                                                                                    |                          |
| Sitios de confianza                                                                                                    |                          |
| Pude agregar y quitar sitios web de esta zona. Todos los sitios<br>web en esta zona usarán la configuración de espandad de la Stationa configuración de espandad de la Stationa configuración de espandad de                                                                                                    | S                        |
| 2019.                                                                                                    |                          |
| Agregar este stro veb a la zona de:<br>http://stor.fadasc.co<br>Agregar<br>Nvele esta zona<br>Nvele esta zona<br>Nvele | w .                      |
| Stos web:       Quitar         Quitar       Quitar         Bequerir comprobación del servidor (https:) para todos los stos       e sel a zona         Centrar       Hebbittar Modo protegido (requiere reinciar Internet Explorer)         Methodi de sonas al nivel predeterminado         Restablicar todas los sonas al nivel predeterminado         Aceptar       Cancelar                                                                                                    |                          |
|                                                                                                    |                          |
|                                                                                                    | 1 S                      |
|                                                                                                    | S                        |
|                                                                                                    | •                        |
|                                                                                                    | 04:46 p.m.<br>13/10/2015 |

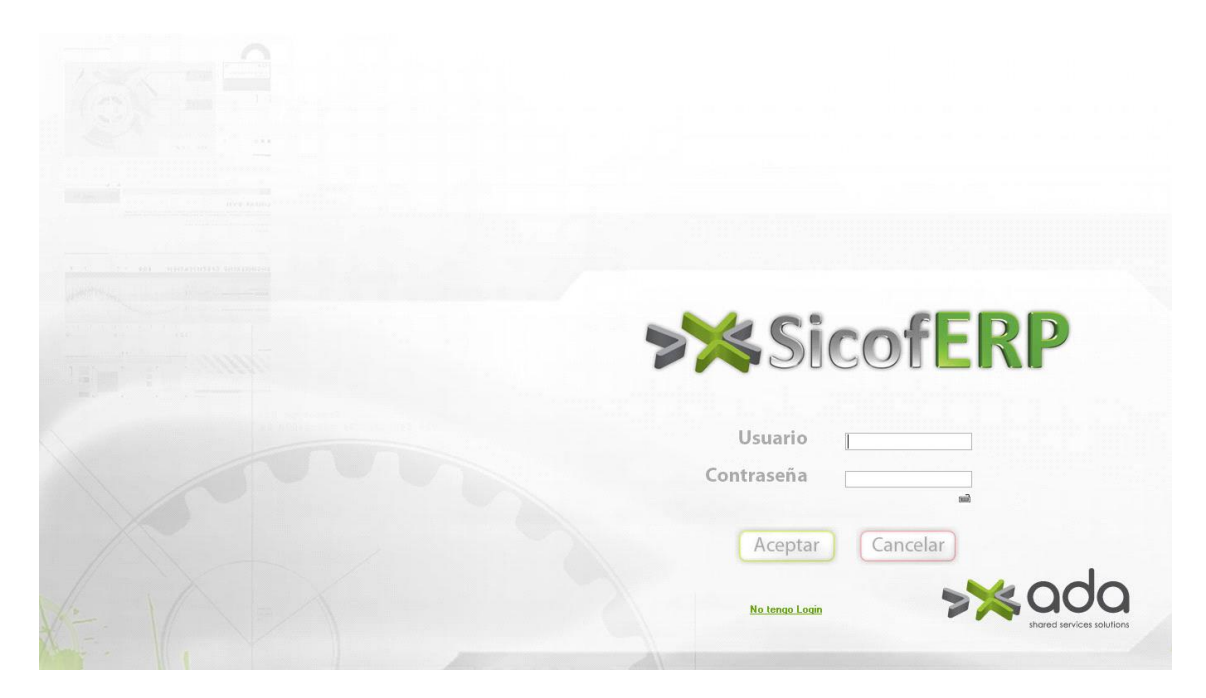

Éxitos adiós

Manual hecho por

Andrés Montoya Penagos

Infraestructura TI